As instruções que se seguem referem-se a geração do arquivo SINTEGRA para a Radio Extra. É importante esta informação pois as exigibilidades do SINTEGRA variam de acordo com tributação estadual incidente sobre os produtos comprados e vendidos pela empresa. Neste caso, a empresa citada é imune de ICMS e tem como CFOP principal de saída.

Será dada uma breve descrição sobre cada registro do Sintegra e algumas informações pertinentes sobre a legislação. No site <u>http://www.sintegra.gov.br</u> têm-se acesso a toda a legislação a respeito da geração dos arquivos eletronicos.

Seguiremos este manual, com a parametrização e geração do arquivo Sintegra pelo Mastermaq e sua validação e envio pelos aplicativos disponibilizados pela SEF MG.

#### **Registros do arquivo Sintegra**

O assunto é tratado pelo Convênio ICMS 57/95 e suas alterações e pelo Anexo VII ao Regulamento de ICMS do Estado de Minas Gerais. No link abaixo encontra-se o layout de todos os registros e as observações de cada um, sendo que a parte 1 é composta pela Legislação e a parte 2 pelo Layout dos registros:

http://www.fazenda.mg.gov.br/empresas/legislacao\_tributaria/ricms/anexovii2002\_1.htm

Em linhas gerais, devem apresentar o arquivo eletrônico todos os usuários do PED, isto é, que utilizam a escrituração por Processamento Eletrônico de Dados e/ou usuários do ECF (Emissor de Cupom Fiscal). Registros existentes no arquivo Sintegra:

REGISTRO 10 - Mestre do estabelecimento: dados da empresa Registro 11 - Dados complementares do informante: endereço, nome do contato REGISTRO 50 – Notas fiscais de compras e vendas REGISTRO 51 - Total de nota fiscal guanto ao IPI REGISTRO 53 - Substituição tributária REGISTRO 54 – Itens das notas fiscais REGISTRO 55 - Guia Nacional de Recolhimento de Tributos Estaduais - GNRE REGISTRO 56 - Operações com veículos automotores novos REGISTRO 60/61 - Exclusivo para empresas emissoras de Cupom Fiscal REGISTRO 70 - Nota fiscal de serviço de transporte REGISTRO 71 - Informações da carga transportada REGISTRO 74 - Registro de inventário REGISTRO 75 - Código de produtos ou serviços REGISTRO 76 - Nota fiscal de serviços de comunicação e telecomunicações REGISTRO 77 - Serviços de comunicação e telecomunicação REGISTRO 85/86 - Informações de exportações

REGISTRO 90 - Totalização do arquivo

Independente da existência das demais informações, todos os contribuintes devem apresentar os Registros 10, 11 e 90. Os demais tipos de registros serão apresentados de acordo com os documentos fiscais emitidos/recebidos.

## Campos essenciais no Cadastro da empresa

No Mastermaq, os seguintes dados cadastrais da empresa devem estar completos:

- Endereço completo (o SINTEGRA busca o endereço do campo Logradouro, № e demais campos em seqüência.
- CNPJ e IE (inscrição municipal)
- Os códigos padrões de CFOP devem ser informados para a correta gravação dos dados no cadastro da empresa.
- Dados dos responsáveis pela empresa. Declarante é o sócio ou administrador e logo abaixo, os dados do contador: nome, crc, telefone, município, etc.

Preencha estes campos conforme telas abaixo e a legislação pertinente pra o objeto da empresa.

| MFISCAL                                                                                                    |
|----------------------------------------------------------------------------------------------------|
| Leonardo do Carmo Pedra16/03/10<br>069 MasterFiscal - Mastermag Softwares Ltda - V. 3.08 14:01:44                                                                                                    |
| ALTERAÇÃO DE EMPRESAS                                                                                                    |
| Código : 069 Nome: RADIO EXTRA LTDA   Ender. : RUA ITATIAIA 117 Grupo : 1   Bairro : BONFIM Lograd.: RUA ITATIAIA   Lograd.: RUA ITATIAIA Nº:117   Estado : MG Município : 110133   Estado : MG Município : 110133   GCP : 31210170 Distrito :   CNPJ : 09026788000180 I.E.: 0010418350094   Suframa: Ativid.: 60101/00   Ativid.: 60101/00 CAE :   Orgão de Registro : Reg. Junta :   E-mail.: Data : |

| MFISCAL                                                                                                    |
|----------------------------------------------------------------------------------------------------|
| Leonardo do Carmo Pedra<br>069 MasterFiscal - Mastermag Softwares Ltda - V. 3.08 14:05:04                                                         |
| ALTERAÇÃO DE EMPRESAS                                                                                                    |
| Entrada Saída<br>Cd.Fisc.: 1.126 5.301 Rec.ICMS Normal : 008 Rec.ISS : 008<br>Espécie : Rec.ICMS Dif.Al.: 008<br>Série : Rec.ICMS Sub.Tr.: 008    |
| É Contribuinte ICMS : <mark>S</mark> É Contribuinte IPI: <mark>N</mark><br>Período Apur. ICMS : <mark>1</mark> Período Apur. IPI : <mark>1</mark> |
| Vende aos Sábados : <mark>N</mark> Vende aos Domingos: <mark>N</mark><br>Retém ICMS ST Saídas : <mark>N</mark> Produtor Rural : <mark>N</mark>    |
| Checar Bases com Valor Contábil : N<br>Controlar Unids. Venda Separadas: N<br>Transcrição Mapa ECF p⁄ R.Saída : 1                                 |
| Reduzir % BCalc. Saídas p⁄ : 0,000000 Usar Conv. 106/96 : N                                                                                       |
|                                                                                                    |

## Campos essenciais no cadastro de Clientes/Fornecedor

No cadastro de Fornecedores e Clientes, é preciso que o CNPJ e a Inscrição Estadual estejam preenchidos corretamente, isto é, com numero válido.

No site do SINTEGRA (<u>http://www.sintegra.gov.br/</u>) é possível consultar a Inscrição Estadual de qualquer empresa no Brasil, através do CNPJ.

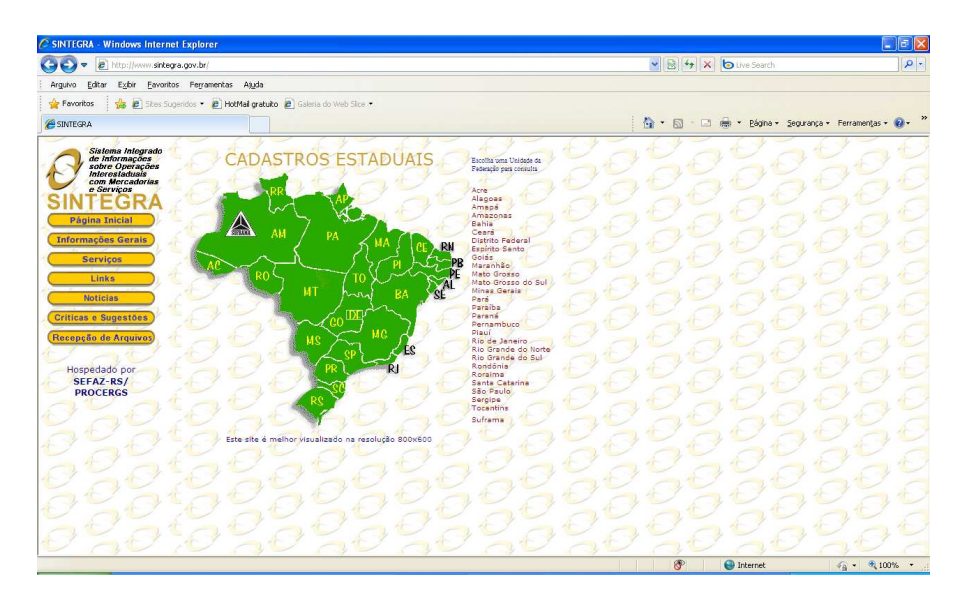

Na verificação, caso a empresa não tenha Inscrição estadual, aparecerá mensagem como: "Nenhuma ocorrência encontrada." Neste caso, deve escrever ISENTO neste campo, conforme abaixo:

| C | MFISCAL                  | <u> </u>                                                                                 |            |
|---|--------------------------|------------------------------------------------------------------------------------------|------------|
|   | 069                      | Leonardo do Carmo Pedra25/03/<br>MasterFiscal - Mastermaq Softwares Ltda - V. 3.08 16:55 | /10<br>:52 |
|   |                          | → Alteração de Fornecedor/Cliente ◀                                                      |            |
| ſ | Código :                 | Nome : Condominio Contagem Big Shopping<br>Fantasia:                                     |            |
|   | Lograd.: A<br>Compl. :   | Avenida Joao Cesra de Oliveira Nº: 1275<br>End.: Avenida Joao Cesra de Oliveira, 127     |            |
|   | Bairro : H<br>Munic. : 1 | Bairro Eldorado CEP: 32315000 UF: MG<br>110359 Telefone: ( ) -                           |            |
|   | CNPJ: 00.1               | 193.039/0001-72 IE: ISENTO I.Mun.:                                                       |            |
| I | Suframa:                 | Tipo Tributação: 2 CNAE: 47113/01                                                        |            |
|   |                          |                                                                                          |            |
|   |                          |                                                                                          |            |
| L |                          |                                                                                          | - 1        |
|   |                          | <pre></pre>                                                                              |            |

## Geração do arquivo SINTEGRA

Vá ao menu Integração/ Exportação Sintegra para efetuar a geração do arquivo Sintegra.

Informe o período de geração, lembrando que antes da geração do arquivo, o Mastermaq consolida os dados constantes na base de dados e gera uma listagem contendo uma pré-validação dos dados que serão enviados para o Sintegra.

Pressione Enter e selecione o modo de impressão desta listagem. Para facilitar a conferencia, salve em RTF. Será gerado um arquivo na pasta C:\MMQC\MLEITOR\RTF com o nome similar a: 069 GERAŽÃO DO ARQUIVO MAGNETICO DO SINTEGRA\_17032010230427.RTF

| Leonardo do Carmo Pedra 16/03/10<br>069 MasterFiscal - Mastermag Softwares Ltda - V. 3.08 14:20:18                                                                                                    |
|----------------------------------------------------------------------------------------------------|
| GERAÇÃO DO ARQUIVO MAGNETICO DO SINTEGRA                                                                                                    |
| Processando Empresa 069/00<br>Informações de : Apenas Uma UF Iodas InterEst. Movimento Total<br>Movimentos : Entradas Saídas Ambos<br>Tipo de Arquivo : Normal Retificação<br>№ Cópias List.Acompanhamento e Recibo : 1<br>Marca/Modelo do Equip.:<br>Primeira Apresentação : Sim Não |

Selecione Atuar sobre Empresa Corrente, e demais opções selecionadas conforme abaixo:

Como esta empresa não faz o cadastro de produtos e serviços e o controle de inventário de materiais, nem a inclusão de itens das notas fiscais de entrada/saída, não terá dados para gerar os registros tipo 54 (Produto), tipo 74 (Inventário) e tipo 75(Informações do produto).

Segundo consulta realizada junto à central de atendimento da SEF MG, devido à natureza de prestação de serviços e a emissão de Nota Fiscal de Serviços de Comunicação (modelo 21 e série MD1) as notas fiscais de saída da empresa devem ser informadas no registro 76 do arquivo Sintegra.

Para verificar layout, estrutura, montagem e observações dos arquivos eletrônicos consultar na parte 2 no ANEXO VII do RICMS/2002, disponível para consulta no link:

<u>http://www.fazenda.mg.gov.br/empresas/legislacao\_tributaria/ricms\_2002\_seco/ane</u> xovii2002\_1.htm

Duvidas quanto à geração de arquivos do Sintegra para outras empresas podem ser dirimidas através do Fale Conosco no site da SEF:

http://www4.fazenda.mg.gov.br/faleconoscoservico/

Nas próximas telas, serão indicados quais registros do arquivo Sintegra deverão estar contidos nesta geração. Selecione opções em vermelho conforme telas abaixo:

Note que mesmo não havendo dados para gerar os registros tipo 54 e 75, é preciso selecionar Sim, para ter a opção de gerar os registros tipo 76 e 77.

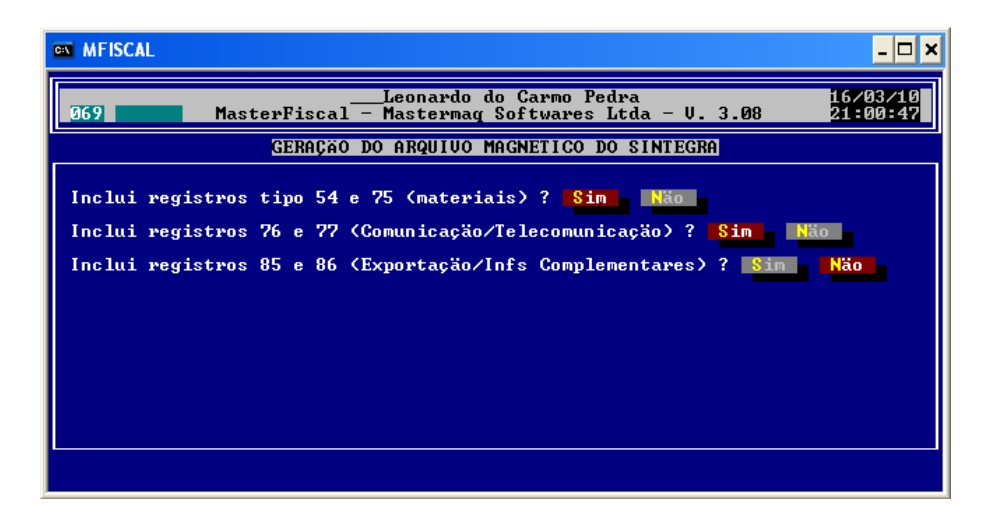

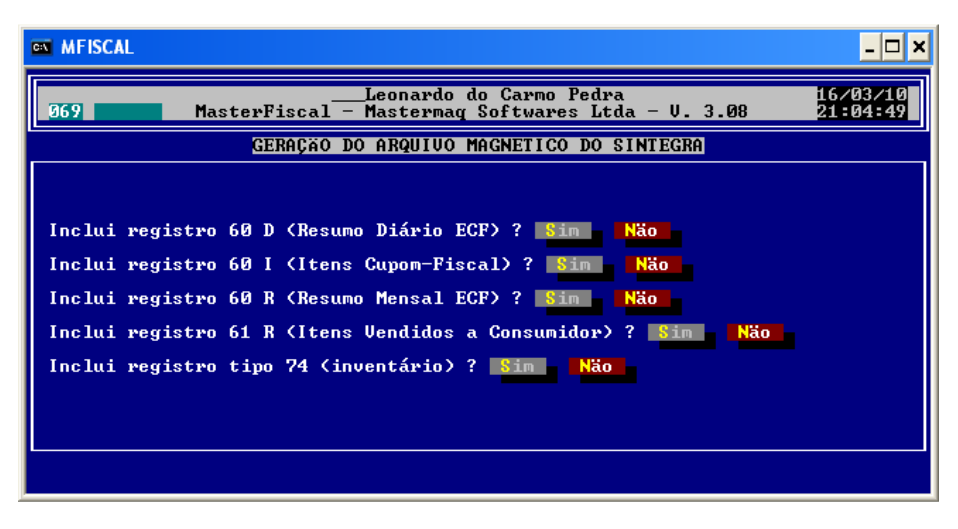

Aguarde o processamento e selecione Diretório para salvar o arquivo na pasta C:\MFISCAL\ARQUIVOS e clique Enter para gerar o arquivo. Informe onde será salvo o recibo de entrega. O arquivo deverá ser salvo com extensão .txt , com, por exemplo, o nome :

069\_FILIAL\_00\_SINTEGRA\_MOVIMENTO\_022009.TXT

# Validação do arquivo Sintegra

Abra o validador do Sintegra. Na aba Validar, clique em 🛄 para localizar o caminho onde o arquivo foi gerado. Selecione-o em clique em Abrir.

| 🧬 ValidadorSintegra2   | 009                                                       |                    |
|------------------------|-----------------------------------------------------------|--------------------|
| SI                     | NTEGRA                                                    | Validador<br>5.2.7 |
| 🗇 Configurar 🔗 Vali    | dar 😵 Resumo 🖙 Críticas 🖫 Mídias 🎾 Utilitários 🔇          | 3 Sobre            |
| Arquivo do documento S | SINTEGRA:<br>DS\069_FILIAL_00_SINTEGRA_MOVIMENTO_0 💌Abrir |                    |
| - Registro 10          | AL 10 10 000                                              | Visualizar         |
| Periodo:               | U1/U4/2009 ate 30/04/2009                                 | Makes Directo      |
| Ident do convênio:     | 3 - Convênio ICMS 76/03 e 20/04                           |                    |
| Natureza das op.:      | 3 - Totalidade das operações do informante                |                    |
| CNPJ:                  | 09.026.788/0001-80 Inscrição: 0010418350094               |                    |
| Razão social:          | Radio Extra Ltda                                          |                    |
| Município:             | Belo Horizonte UF: MG                                     |                    |
| FAX:                   | 000000000                                                 | Validar >>         |
| <u>1</u>               |                                                           | Aiuda              |
|                        |                                                           | Alua               |
|                        |                                                           | Encerrar           |

Nesta aba, é possível conferir dados gerais da empresa e das notas fiscais constantes no Sintegra (clique em Validar >> ). Clique em Validar >> ].

Na aba Resumo, será mostrada a quantidade de registros validados, e a quantidade de registros rejeitados (com erros).

| Configurar 4 | Validar 🗞 Re              |                           | GR<br>as   🖻 Mídias |       | Validado<br>5.3<br>Sobre |
|--------------|---------------------------|---------------------------|---------------------|-------|--------------------------|
|              |                           | ARQUIVO ACEI              | то                  |       | Listar:                  |
| Registros    | Aceitos s/<br>Advertência | Aceitos c/<br>Advertência | Rejeitados          | Total | Validação                |
| Registro 56  | 0                         | 0                         | 0                   | 0     | C CFOP                   |
| Registro 57  | 0                         | 0                         | 0                   | 0     | C CFOP x Re              |
| Registro 60  | 0                         | 0                         | 0                   | 0     |                          |
| Registro 61  | 0                         | 0                         | 0                   | 0     | Imprimir                 |
| Registro 70  | 0                         | 0                         | 0                   | 0     |                          |
| Registro 71  | 0                         | 0                         | 0                   | 0     |                          |
| Registro 74  | 0                         | 0                         | 0                   | 0     |                          |
| Registro 75  | 0                         | 0                         | 0                   | 0     | -                        |
| Registro 76  | 60                        | 0                         | 0                   | 60    | Gerar Mídia.             |
| Registro 77  | 0                         | 0                         | 0                   | 0     |                          |
| Registro 85  | 0                         | 0                         | 0                   | 0     | Transmitir               |
| Registro 86  | 0                         | 0                         | 0                   | 0     | -                        |
| Registro 88  | 0                         | .0                        | 0                   | 0     | Recibo                   |
| Registro 90  | 1                         | 0                         | 0                   | 1     |                          |
| T            | 78                        | 0                         | 0                   | 78 🔻  | Ajuda                    |

Na aba Criticas pode-se visualizar o motivo do rejeito do registro, caso haja. Na tela abaixo, na tabela Relatório de Críticas, o sistema informa em qual registro o erro ocorreu. Neste exemplo, houve um erro, conforme critica na tela abaixo:

Linha 10: Inscrição inválida para MG. CNPJ ......

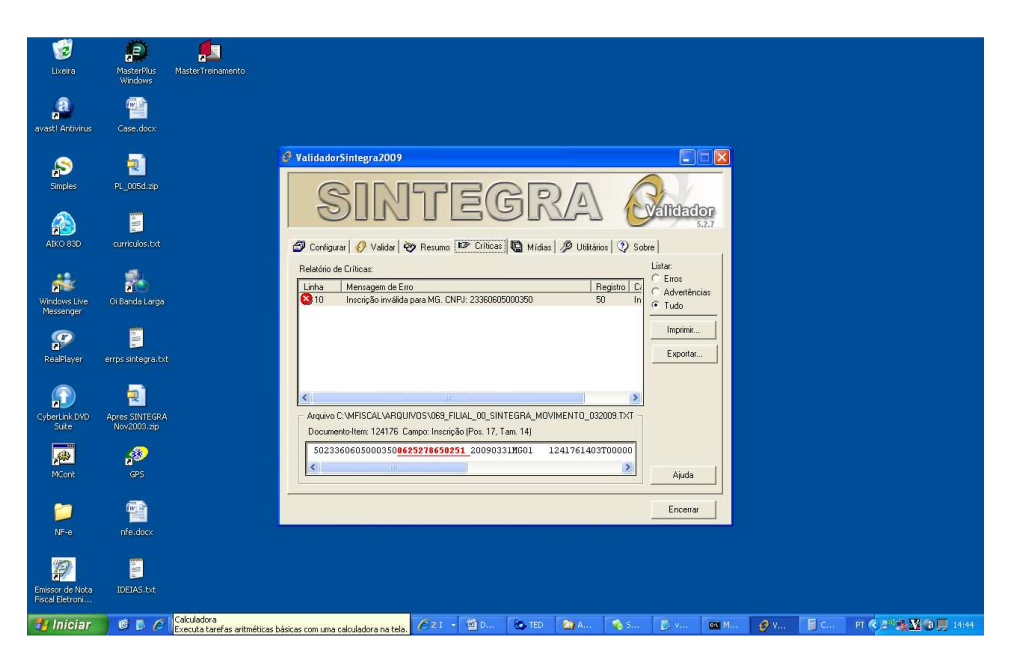

Vemos que o erro refere-se ao registro 50 e na tabela abaixo, vemos a linha onde o erro ocorreu com o destaque do campo incorreto. Neste caso, ocorreu na linha 10 no campo Inscrição Estadual.

Já sabemos que esta linha de erro pertence ao registro 50 que se refere a uma nota fiscal de saída. Na aba Utilitários, podemos visualizar o arquivo e saber onde localizar o número desta nota fiscal, para localizarmos o código do cliente e assim, efetuarmos a correção do dado indicado

Outra maneira de efetuar conferencia das informações contidas no arquivo, é gerar o Registro de Saídas e o Registro de Entradas para verificar se todas as notas fiscais do mês estão contidas no arquivo Sintegra.

#### Geração da mídia e entrega à SEF

Após a correção de todos os Erros, clica-se em Gerar Mídia... para geração do arquivo que será enviado a SEF MG. Selecione o caminho onde o arquivo será salvo. Finalizada a geração, aparecerá a pergunta abaixo. Caso o aplicativo TED (Transmissão Eletrônica de Documentos) já esteja instalada neste computador, clique em Sim.

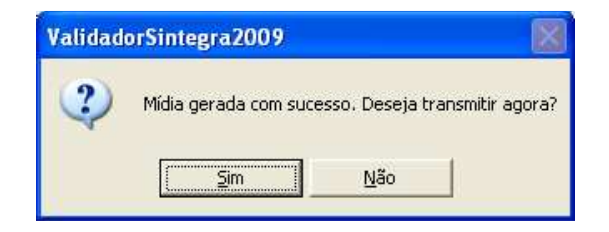

Pode-se também clicar em Não caso não queira enviar neste momento. Posteriormente vá à aba Mídias, selecione o arquivo e clique em Transmitir.

No aplicativo TED, configure os campos da Aba Configurar:

| > TED                             |                                             |
|-----------------------------------|---------------------------------------------|
| Transr                            | nissão Eletrônica de Documentos             |
| 🞒 Configurar 🗐 Enviar 💋 Ag        | enda 📅 Comprovantes 😂 Testar 🕅 🍘 Sobre 🛛    |
| Acesso à Internet                 | Configurar Agenda                           |
| E-mail do Remetente:              |                                             |
| Confirmação do e-mail:            | _                                           |
| Pasta para recebimento dos compro | ivantes:                                    |
| C:\SefaNet\Salv                   |                                             |
| 🔲 Exigir Autenticação de Remeter  | ite na transmissão do Convênio 57/95. Ajuda |
| E-mail do Remetente:              | Encerrar                                    |

Vá à aba Enviar, selecione o arquivo clicando em 🛄 e clique em Enviar.

Na mesma pasta onde a mídia para envio foi gerada, será gerado o recibo contendo o protocolo da entrega.

Retorne no aplicativo ValidadorSintegra, e na aba Mídias, selecione a pasta, localize o arquivo enviado e clique em Recibo. Indique a impressora e imprima o recibo de entrega. Salve-o também em arquivo .pdf para futuras consultas que se façam necessário.

| alidadorSintegra2009                      |                    |                     |                   |
|-------------------------------------------|--------------------|---------------------|-------------------|
| SINTE                                     | GR                 | A                   | Validador<br>5.2. |
| 🖗 Configurar   🔗 Validar   💝 Resumo   🖙 C | ríticas 🐚 Mídias 🎾 | Utilitários 🔇 😯 Sol | bre               |
| Pasta para listagem das mídias:           |                    |                     |                   |
| C:\MFISCAL\ARQUIVOS\MIDIAS PARA ENVIO     | .012009 💌          | Listar              |                   |
| <br>Mídias listadas: 1                    |                    |                     |                   |
| Nome da Mídia                             | Protocolo Sintegra | Protocolo TED       | Remover           |
| 09026788000180_19032010114605.zip         | 0486824504         | 9336101             |                   |
|                                           |                    |                     |                   |
|                                           |                    | -                   |                   |
|                                           |                    |                     |                   |
|                                           |                    |                     | Informações       |
|                                           |                    |                     | 1                 |
|                                           |                    |                     | Transmitir        |
| 2                                         |                    |                     | Recibo            |
|                                           |                    |                     | [                 |
|                                           |                    |                     | 3.5 1             |
| Rotocolo Sintegra:                        |                    |                     | Ajuda             |
| Reprotocolo Sintegra:                     |                    |                     | Ajuda             |